## Spelen met Bokeh1

Open foto dame 1 en de Bokeh(lichtspel)

- 1 kopieer de bokeh en plak op de foto.
- 2 Zet de overvloeimodus op bleken.
- 3 Geef deze laag een laagmasker en veeg iets weg wat je stoort.

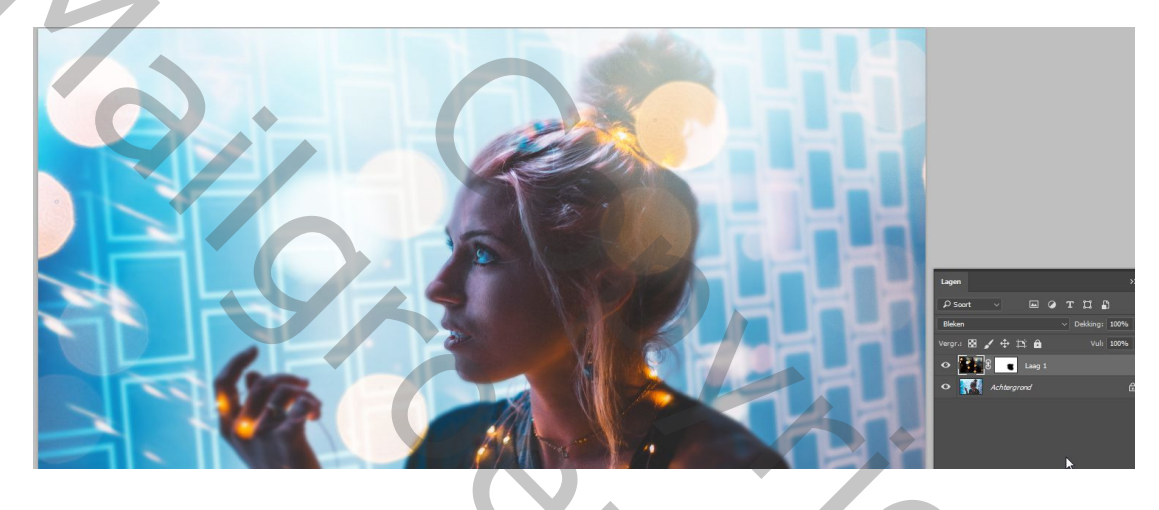

4 - Gebruik CtrlT om te verkleinen en de verschuiven tot je zelf vindt dat de bokeh juist staat.

5 - Dupliceer nu deze bokehlaag door de laag in het lagenpalet te verschuiven naar nieuwe laag onderaan.(of Ctrl+J)

6 – Verklein en draai nu deze tweede laag met Ctrl T om sprookjesachtige lichtjes te krijgen op haar hals. Enter om te bevestigen

7 – Gebruik nu ook het zwarte penseel op het laagmasker om wat stukjes weg te vegen daar waar je ze niet wilt.

? ~

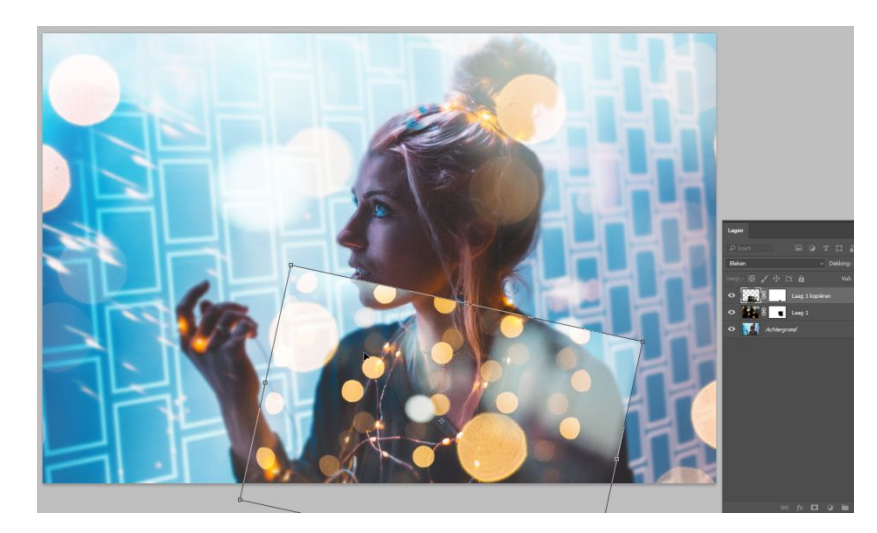

8 – Je zag onderaan rechts een lelijke donkere plek. Maak een nieuwe laag, kies een zacht groot penseel, kies een lichte blauwe kleur uit de achtergrond, stroom50% en schilder daar een lichflare. Zet de overvloeimodus op lichter.

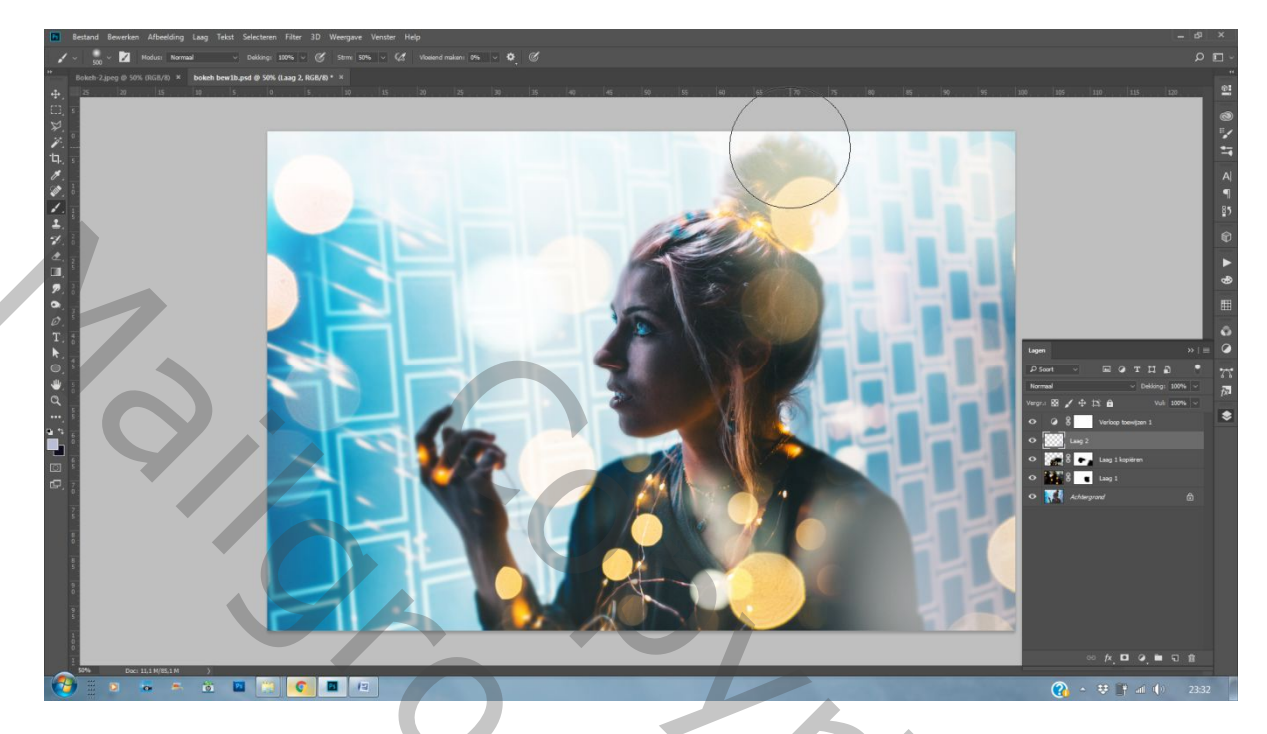

9 – Aanpassingslaag, verloop toewijzen toevoegen.

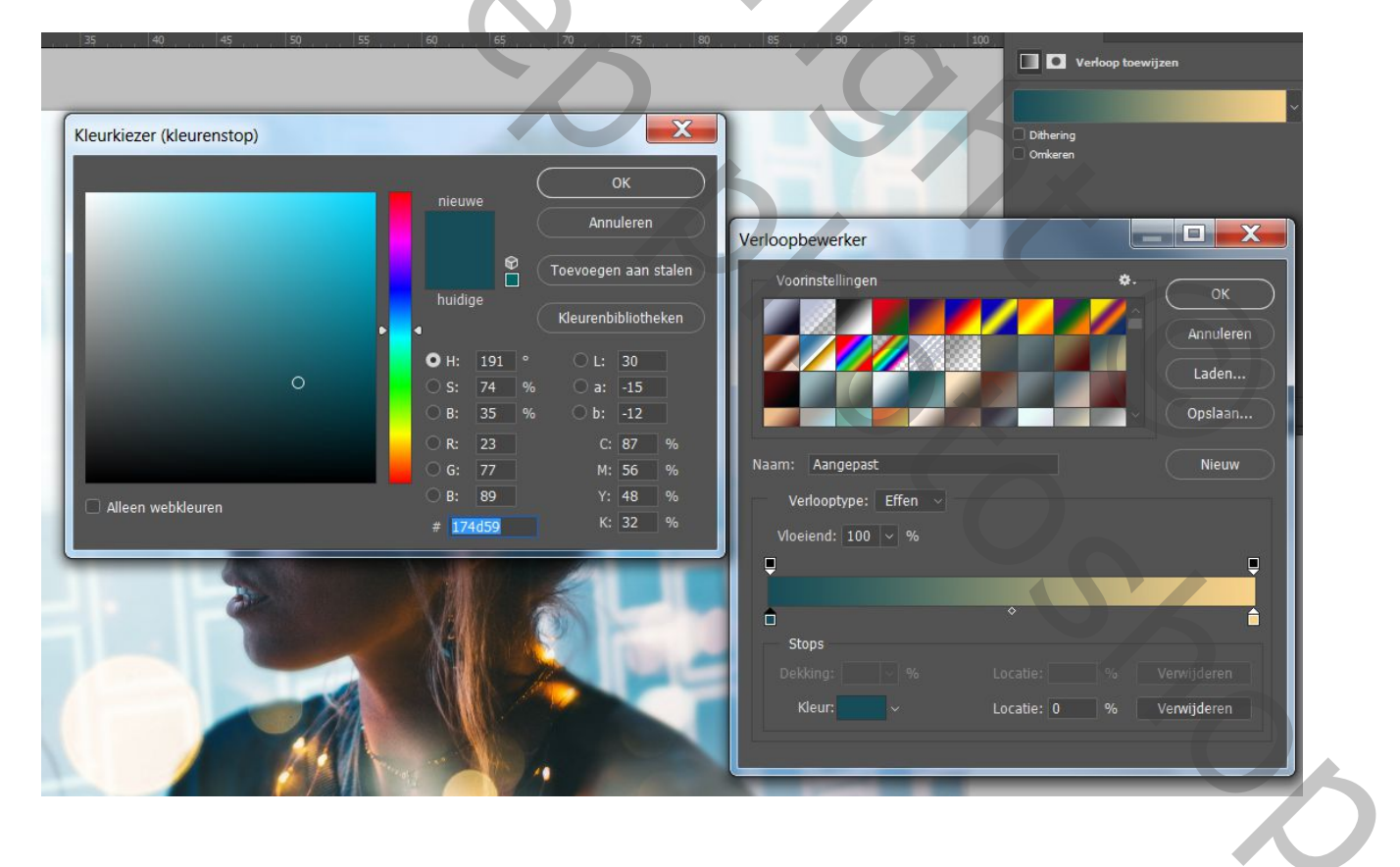

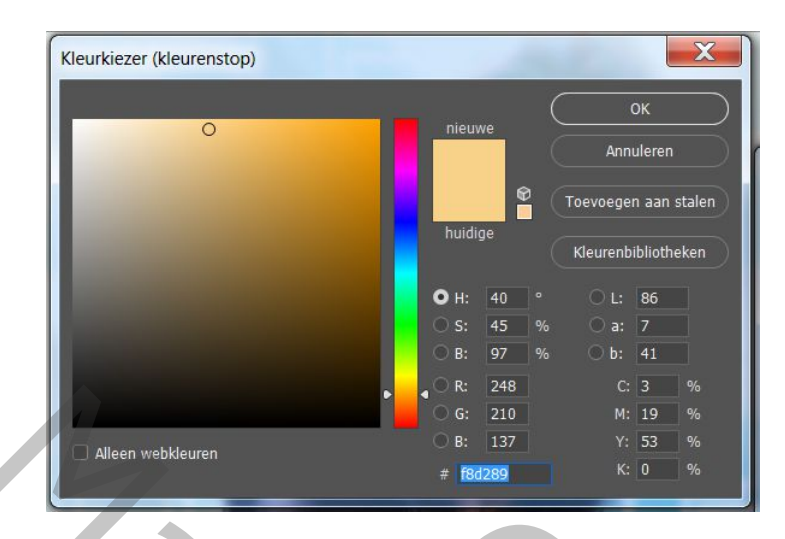

10 – Nieuwe aanpassingslaag : kleurbalans toevoegen, middentonen en hooglichten. Deze laag de dekking iets verminderen nadien.

|                       |              | Eigenschappen         | »   ≡    |
|-----------------------|--------------|-----------------------|----------|
| Eigenschappen         | >>   ≣       | ⊼°⊼ ► vlaudalana      |          |
| 🖧 💽 Kleurbalans       |              | C C Kieuroalans       |          |
| Tint: Middentonen     |              | Tint: Hooglichten     | ~        |
| Cvaan                 | Bood         | Cyaan                 | Rood +15 |
| <b>A</b>              | -44          | <br>Magenta           | Groen    |
| Magenta               | Groen 0      |                       | +7       |
| Geel                  | Blauw +37    | Geel                  | Blauw +2 |
| <b>_</b>              |              | Lichtsterkte behouden |          |
| Lichtsterkte behouden |              |                       |          |
|                       |              |                       |          |
|                       |              |                       |          |
|                       |              |                       |          |
|                       |              |                       |          |
| <b>≭</b> ∎ ⊘)         | <u>1</u> • 🖻 | x <b>_</b> 🖓          | 2 ° 🖻    |
| Adamu -               |              |                       |          |

En we zijn klaar. Bij gebruik van andere foto's, steeds je instellingen aanpassen tot je een mooi resultaat krijgt.

20

 $\mathbf{O}$ 

Gaviota